# Identification of DNA motifs

Hands-on-training

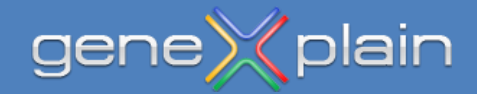

# Part 1

This part conducts a multi-step analysis to predict binding sites in sequences of ChIP-seq peaks with the geneXplain platform.

We will start of with loading a *narrowPeak*-file (a BED-like format used by Encode) describing locations of NF-kappaB-bound regions after TNF-alpha stimulation in Gm10847 cells and find the dominant motif in these sequences using ChIPMunk.

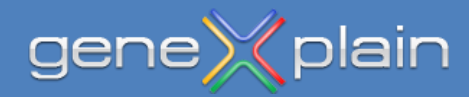

Open the geneXplain platform page in your browser: https://platform.genexplain.com/bioumlweb

Specify your credentials and click Login.

| 🌍 💿 🙆 platfo | platform.genexplain.com/bioumlweb/#  |  |  |  |  |  |  |  |  |  |  |
|--------------|--------------------------------------|--|--|--|--|--|--|--|--|--|--|
|              |                                      |  |  |  |  |  |  |  |  |  |  |
|              |                                      |  |  |  |  |  |  |  |  |  |  |
|              | Login X                              |  |  |  |  |  |  |  |  |  |  |
|              | Platform: geneXplain web edition 3.0 |  |  |  |  |  |  |  |  |  |  |
|              | Enter e-mail and password:           |  |  |  |  |  |  |  |  |  |  |
|              | E-mail: <your username=""></your>    |  |  |  |  |  |  |  |  |  |  |
|              | Password:                            |  |  |  |  |  |  |  |  |  |  |
|              | Register                             |  |  |  |  |  |  |  |  |  |  |

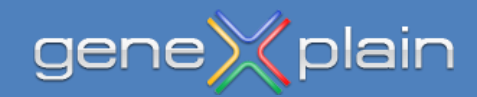

Navigate to the **Training\_platform** data project and further to the subfolder **Training\_Input\_Data.** To copy this folder, choose **Copy** with right-click on it. In the **Copy folder** window, provide a path to your data project and click **OK**.

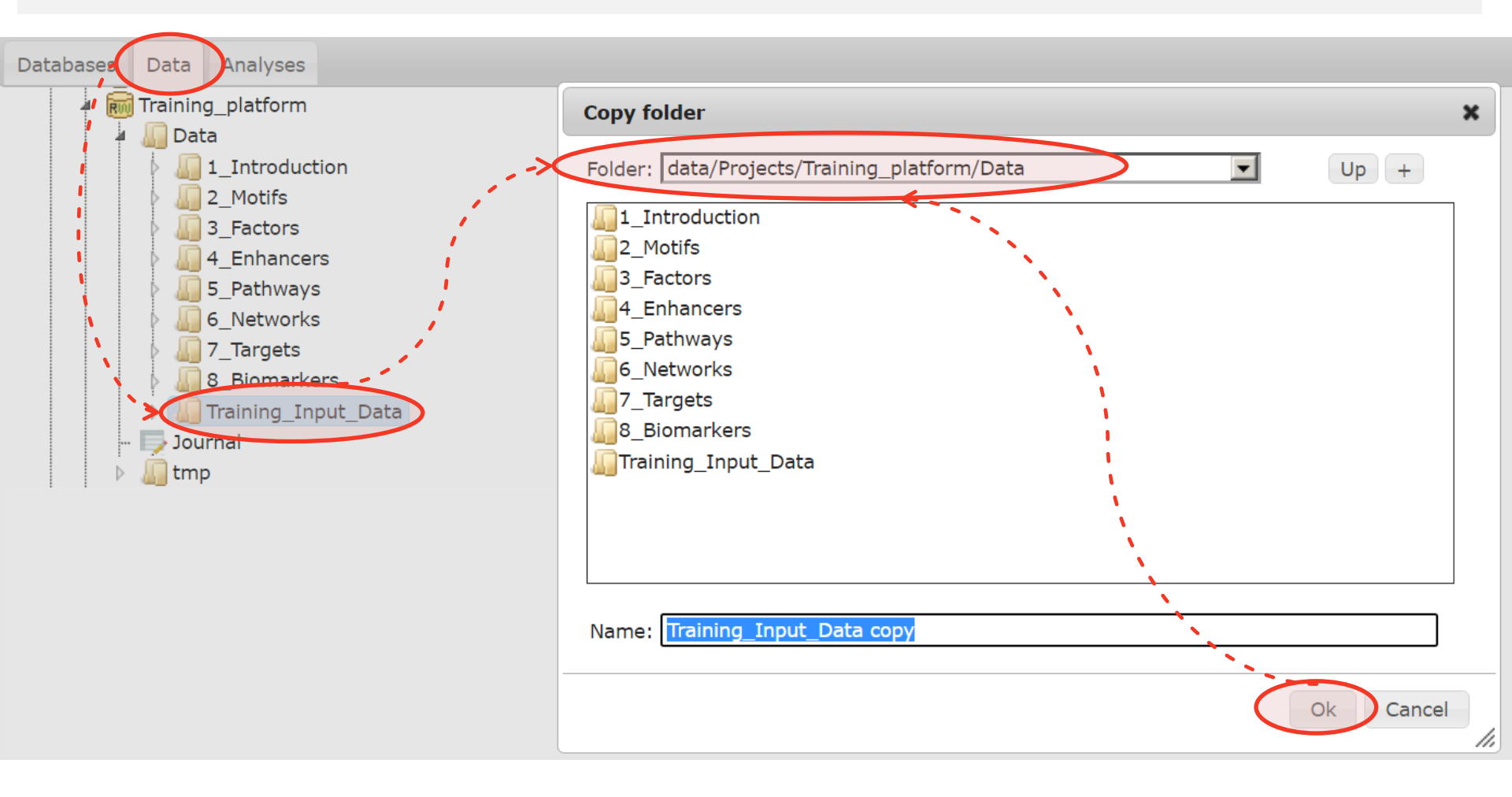

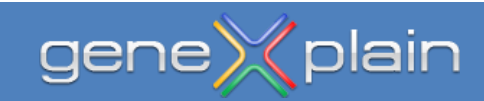

We will start with the file GXP\_Encode\_Gm10847\_NfkbTnfa\_Top500.narrowPeak.

Select the file (turns blue marked) and press the **Edit** button to get more information of the file.

The format of the file GXP\_Encode\_Gm10847\_NfkbTnfa\_Top500.narrowPeak is a track and hg19 genome is the

Sequence source.

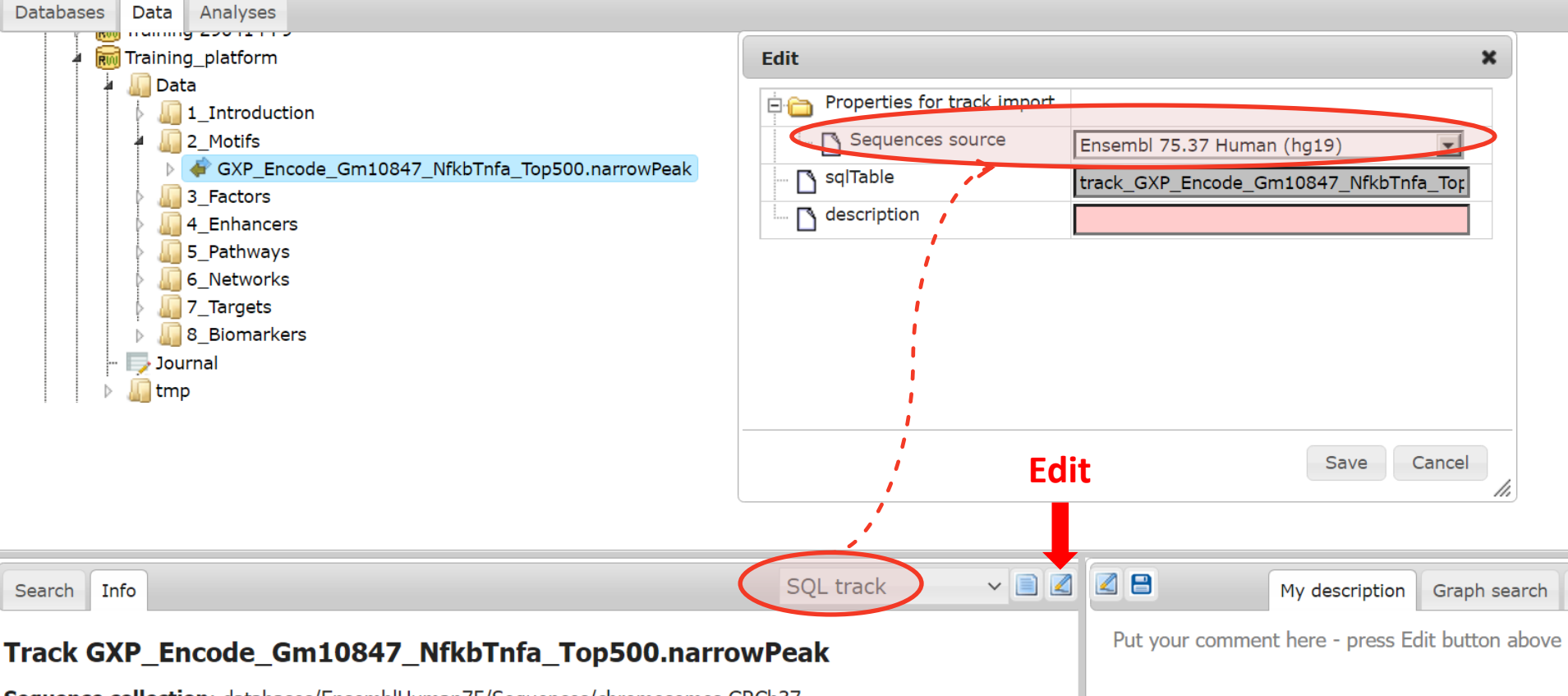

Sequence collection: databases/EnsemblHuman75/Sequences/chromosomes GRCh37 Site count: 500

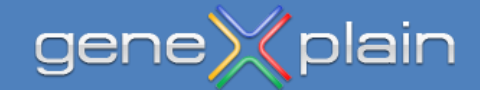

When the ChIP-seq intervals have been loaded, navigate to the **ChIPMunk** tool as shown below and double-click on its name in the Working Tree to open the tool's interface.

| Databases Lata Analyses                                                                                                    | Start page 🛛 🍕 ChIPMunk     | x     |                    |                 |                                   |        |           |       |  |
|----------------------------------------------------------------------------------------------------|-----------------------------|-------|--------------------|-----------------|-----------------------------------|--------|-----------|-------|--|
| Galaxy<br>JavaScript<br>Methods<br>Admin<br>Colon cancer signature<br>Data manipulation<br>Data normalization<br>FBC<br>Functional classification<br>Genome Enhancer<br>Inport<br>Moreular networks<br>NGS<br>Bowtie<br>ChIP-seq peak profile<br>ChIPHorde<br>ChIPHunk | Show expert options >>      | Run   |                    |                 | (select<br>16<br>10<br>(select el | ement) |           |       |  |
| Search Info                                                                                                    | Default                     | ~ 🗎 🛛 |                    | My description  | Graph search                      | Script | Clipboard | Tasks |  |
| ID: <u>ChIPMunk</u><br>Complete name: analyses/Methods/NGS/ChIPMunk<br>Description:                                                                                                    |                             | •     | User description i | s not available |                                   |        |           |       |  |
| It identifies the motif with the maximum Discrete Information Cont                                                                                                    | ent in a set of DNA sequenc | es. 🗸 |                    |                 |                                   |        |           |       |  |

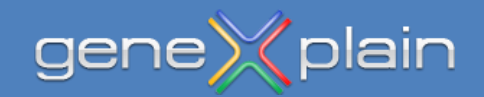

Open the copied folder **2\_Motifs**, click on the track in the Working Tree (blue marked) and drag-and-drop it to the **Input sequences** field in the tool interface. Expand the **Expert options** and see additional parameters of the tool, which can be modified. You can specify a special name for the output Matrix name (here: NfkbTnfa). When ready, click **Run**.

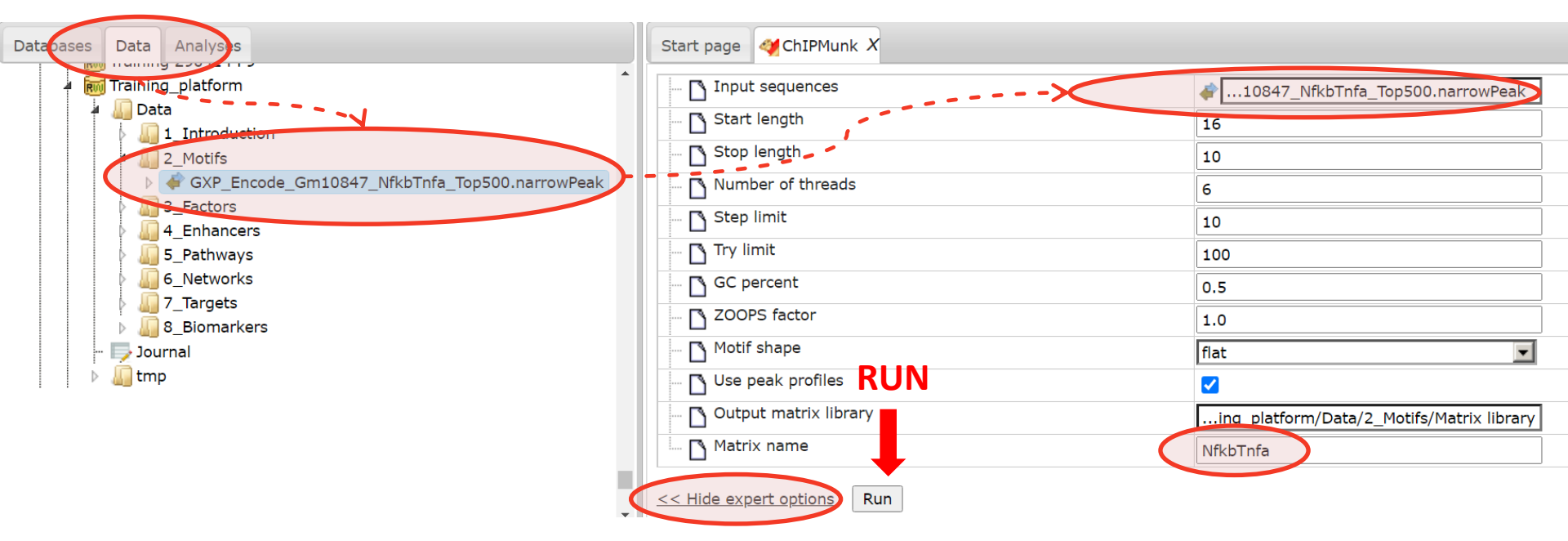

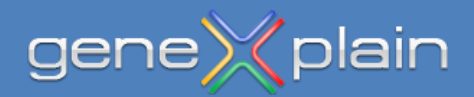

It may take ChIPMunk a few minutes to complete ...

| Input sequences                                                         | …10847_NfkbTnfa_Top500.narrowPeak       |
|-------------------------------------------------------------------------|-----------------------------------------|
| Start length                                                            | 16                                      |
| Stop length                                                             | 10                                      |
| Number of threads                                                       | 6                                       |
| Step limit                                                              |                                         |
|                                                                         | 10                                      |
|                                                                         | 100                                     |
| GC percent                                                              | 0.5                                     |
| D ZOOPS factor                                                          | 1.0                                     |
| 🖸 Motif shape                                                           | flat                                    |
| 🗋 Use peak profiles                                                     |                                         |
| 🖸 Output matrix library                                                 | ing_platform/Data/2_Motifs/Matrix libra |
| Matrix name                                                             | NfkbTnfa                                |
| c c Hide evener entires Dun                                             |                                         |
| Kun                                                                     |                                         |
|                                                                         | Completed                               |
| NFO - Analysis 'ChIPMunk' added to queue                                |                                         |
| NFO - Analysis 'ChIPMunk' started                                       |                                         |
| NFO - Fetching sequences<br>NEO - PROGINU autosome ChTPMunk V5 110/2013 |                                         |
| NEO - PROG ru.autosome.ChTPAct V5 11042013                              |                                         |
| NFO - OUTC/ru.autosome.ChIPAct                                          |                                         |
| NFO - DIAG gapless local multiple alignment o                           | of length 16                            |
| NEO - KDTC 10 531336/1951/078                                           | 5                                       |
| NFO - KDIC 10.00100419014070                                            |                                         |
| NFO - TIME 164.462                                                      |                                         |
| NFO - TIME 164.462<br>NFO - DUMP ru.autosome.ChIPAct V5 11042013        |                                         |

gene

olain

When the task has finished, the platform presents a logo of the ChIPMunk motif and a new item named **Matrix library** (unless another had been specified) has been added to the tree.

# The motif discovery part is complete at this point. If time permits you can

- try out this analysis with DiChIPMunk which produces dinucleotide matrices (take care not to overwrite any of the results just produced, since they are required for the next part),
- or create different sorts of pretty motif logos for the ChIPMunk motif using the tool named "Create profile from matrix library" in the group of "Site analysis" tools.

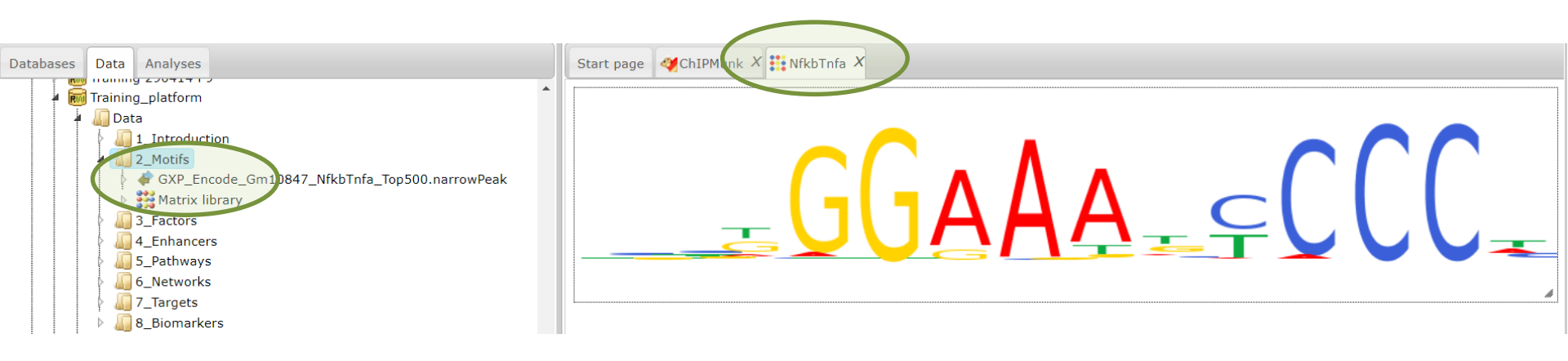

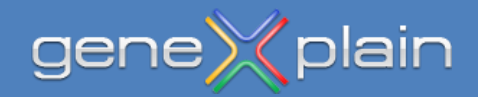

# Part 2

Here we will use the motif found by ChIPMunk in the previous part to predict binding sites in peak sequences uploaded as FASTA file.

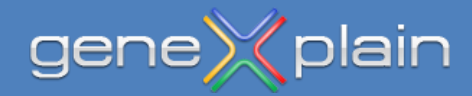

We need to create a *profile* for the matrix to use it in binding site search. A profile is a simple data structure to specify matrices and corresponding score cut-offs.

Navigate to the **Create profile from matrix library** tool as shown below and double-click on the item to open the tool interface.

| Databases Data Analyses                                | Start page 🛛 🥙 ChIPMunk X 👯 NfkbTnfa X 🌺 Create profile from matr | <b>x</b>         |
|--------------------------------------------------------|-------------------------------------------------------------------|------------------|
| Unitional classification     Genome Enhancer           | Input matrix library                                              | (select element) |
| 🕨 🛺 Import                                             | 🔤 Core-cutoff                                                     | 0.75             |
| Molecular networks                                     | Template for cutoffs                                              | Custom           |
|                                                        | Cutoff                                                            | 0.8              |
| Simulation                                             | Nucleotide distribution template                                  | Flat             |
| Site analysis                                          | Line 🖸 Output profile                                             | (select element) |
| - Change profile cutoffs                               |                                                                   |                  |
| 🧧 Cluster track                                        | Run                                                               |                  |
|                                                        |                                                                   |                  |
| Compute profile thresholds                             |                                                                   |                  |
| Construct composite modules                            |                                                                   |                  |
| - 🕱 Construct composite modules on track (correlation) |                                                                   |                  |
| - Construct composite modules on tracks                |                                                                   |                  |
| Construct composite modules on tracks with keynodes    |                                                                   |                  |
| - Continute CMA                                        |                                                                   |                  |
| 🚰 Convert <b>I</b> site search summary                 |                                                                   |                  |
| 💦 Create IPS model                                     |                                                                   |                  |
| Create Match model                                     |                                                                   |                  |
| - Create profile from CMA model                        |                                                                   |                  |
| - Create profile from gene table                       |                                                                   |                  |
| Create profile from matrix library                     |                                                                   |                  |
| Create profile from site model table                   |                                                                   |                  |

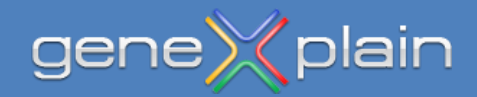

Navigate to the matrix library created by ChIPMunk, click on the item and drag-and-drop it on the **Input matrix library** field of the profile tool. Specify a custom P-value of 0.001 for the score threshold. When ready, click **Run** to create the profile.

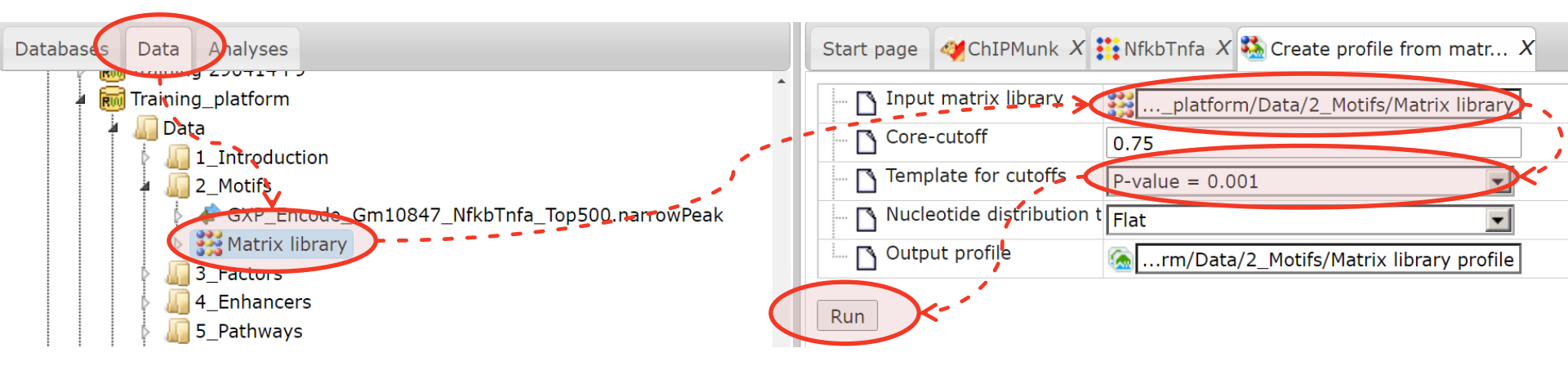

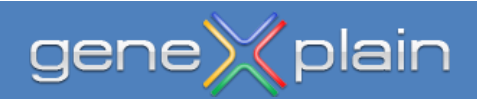

A matrix library item is added to the tree and a view of the profile is shown, when the profile is ready. Note that a matrix profile can encompass parameters for several motifs.

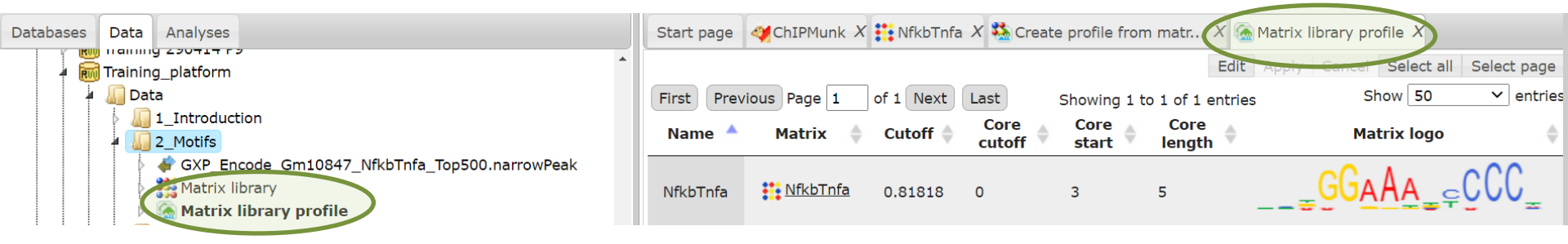

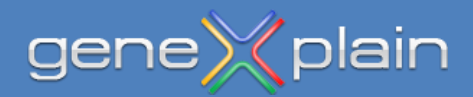

We will now use the FASTA file named GXP\_Encode\_Gm10847\_NfkbTnfa\_Top500.fasta and will predict enriched transcription factor binding sites (TFBSs).

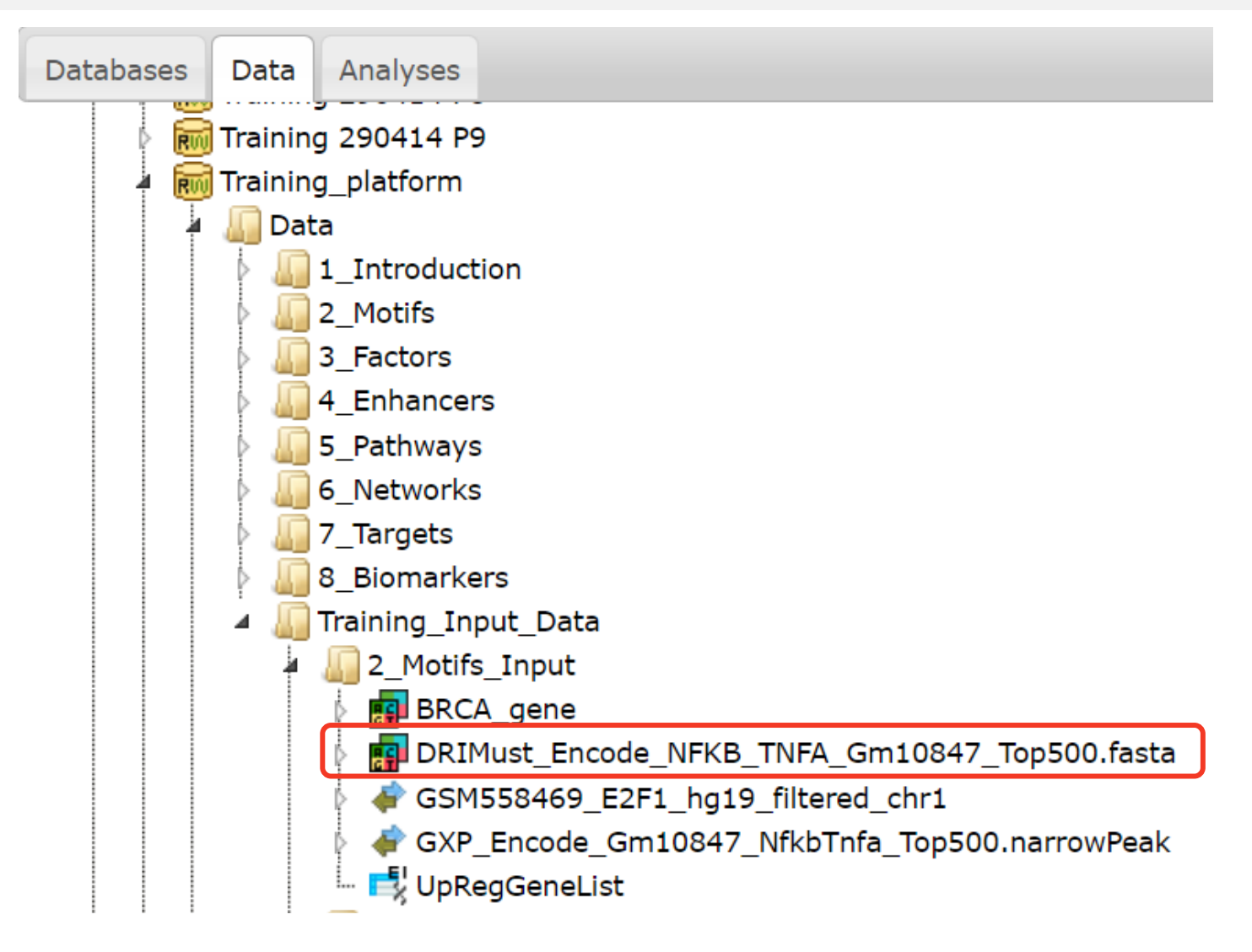

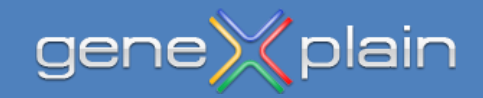

Navigate to the **Site search on track** tool as shown below, double click and open the tool interface.

| 🕨 🏫 🗔 🚨 🕾 💿 📩 📟                                                                                                    |                                                                           |                                                                                                    |
|----------------------------------------------------------------------------------------------------|---------------------------------------------------------------------------|----------------------------------------------------------------------------------------------------|
| Databases Data Analyses                                                                                                    |                                                                           |                                                                                                    |
| Databases       Data       Analyses         Site analysis       Apply C in model to tracks         Apply C in model to tracks         Cluster track         Compare TFBS mutations         Compute profile thresholds         Construct IPS CisModule         Construct composite modules on track (correlation)         Construct composite modules on tracks         Construct composite modules on tracks         Construct composite modules on tracks with keynodes         Construct composite modules on tracks         Construct composite modules on tracks         Construct composite modules on tracks         Construct composite modules on tracks with keynodes         Construct composite modules on tracks         Construct composite modules on tracks         Construct composite modules         Construct composite modules         Construct composite modules         Construct composite modules         Construct composite modules         Construct composite modules         Construct composite modules         Construct composite modules         Construct composite modules         Construct composite modules         Construct composite modules         Create profile from gene table         Create profile from site model table | e Site search on track X<br>ack<br>equences source<br>ofile<br>itput name | (select element)          Ensembl 100.38 Human (hg38) <ul> <li>enriched motifs_TRANSFAC(R))/Profile</li> <li>(select element)</li> </ul> |
| <ul> <li>Search for enriched TFBSs (genes)</li> <li>Search for enriched TFBSs (tracks)</li> <li>Site search on gene set</li> <li>Site search on track</li> </ul>                                                                                                    |                                                                           |                                                                                                    |

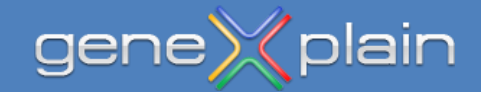

In the tool interface drag-and-drop DRIMust\_Encode\_NFKB\_TNFA\_Gm10847\_Top500.fasta into the field **Track.** Drag-and-drop the recent created Matrix library file into the **Profile** field. You can specify a custom output name. When ready, click **Run** to invoke the binding site search.

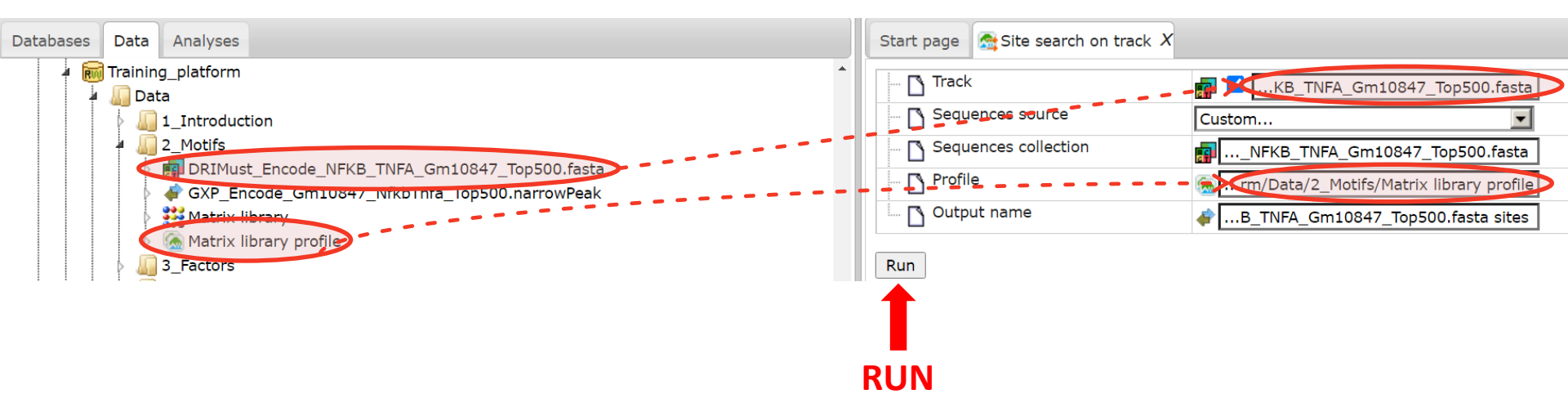

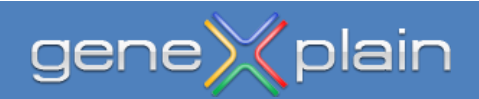

When the binding site prediction has finished, you have a corresponding item in the Tree Area and a view of the sequences with binding sites is presented in the genome browser.

You can right-click on the sites track and open the corresponding table as an alternative to the visual presentation.

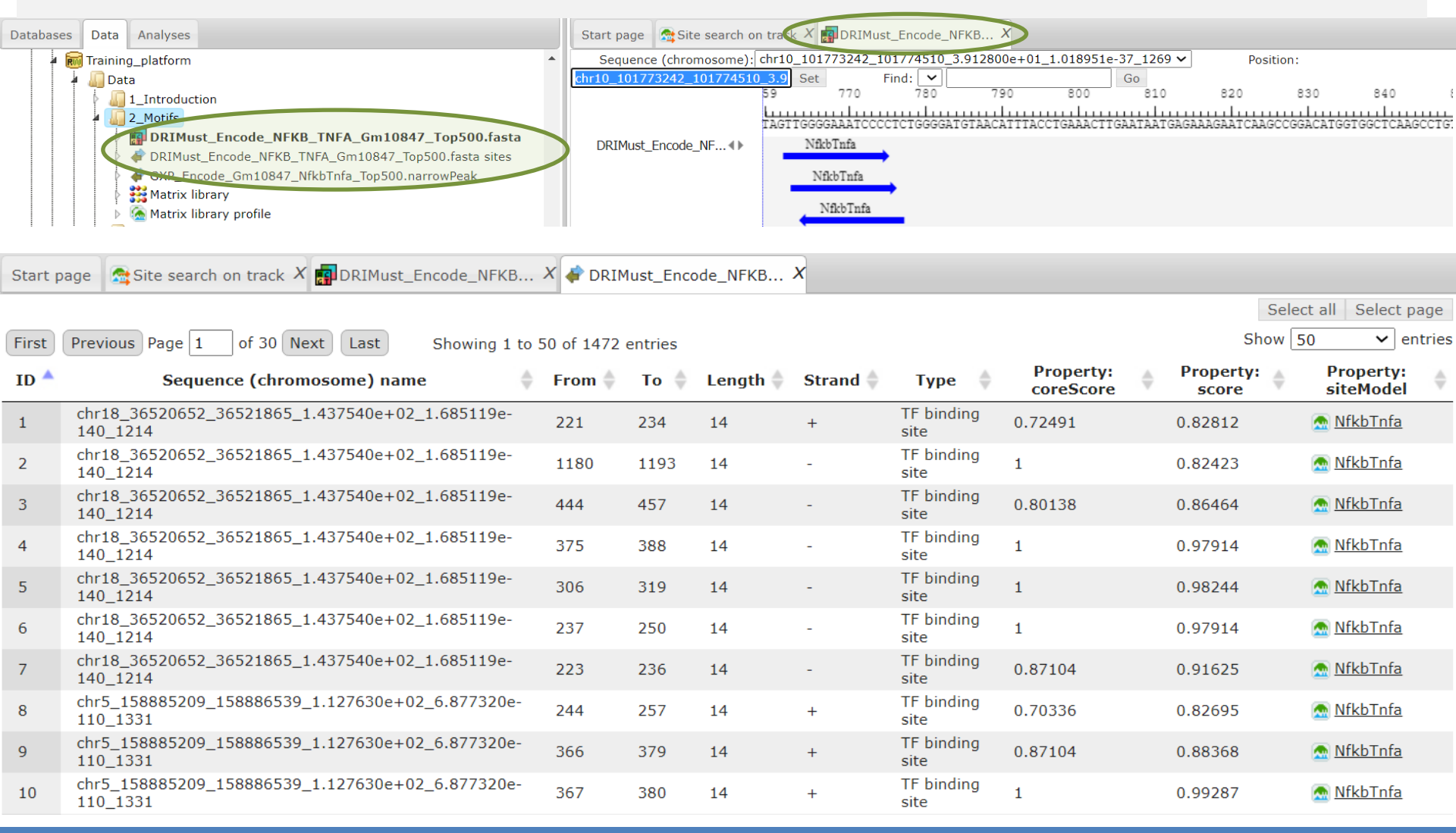

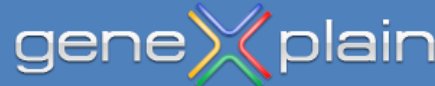

# Part 3

Here we will use a workflow to find enriched TFBSs in promoters of a set of genes.

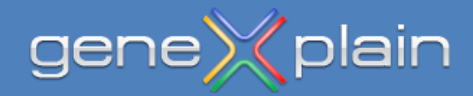

We will now use the gene list named UpRegGeneList and will predict enriched transcription factor binding sites (TFBSs) within the promoters of the gene list.

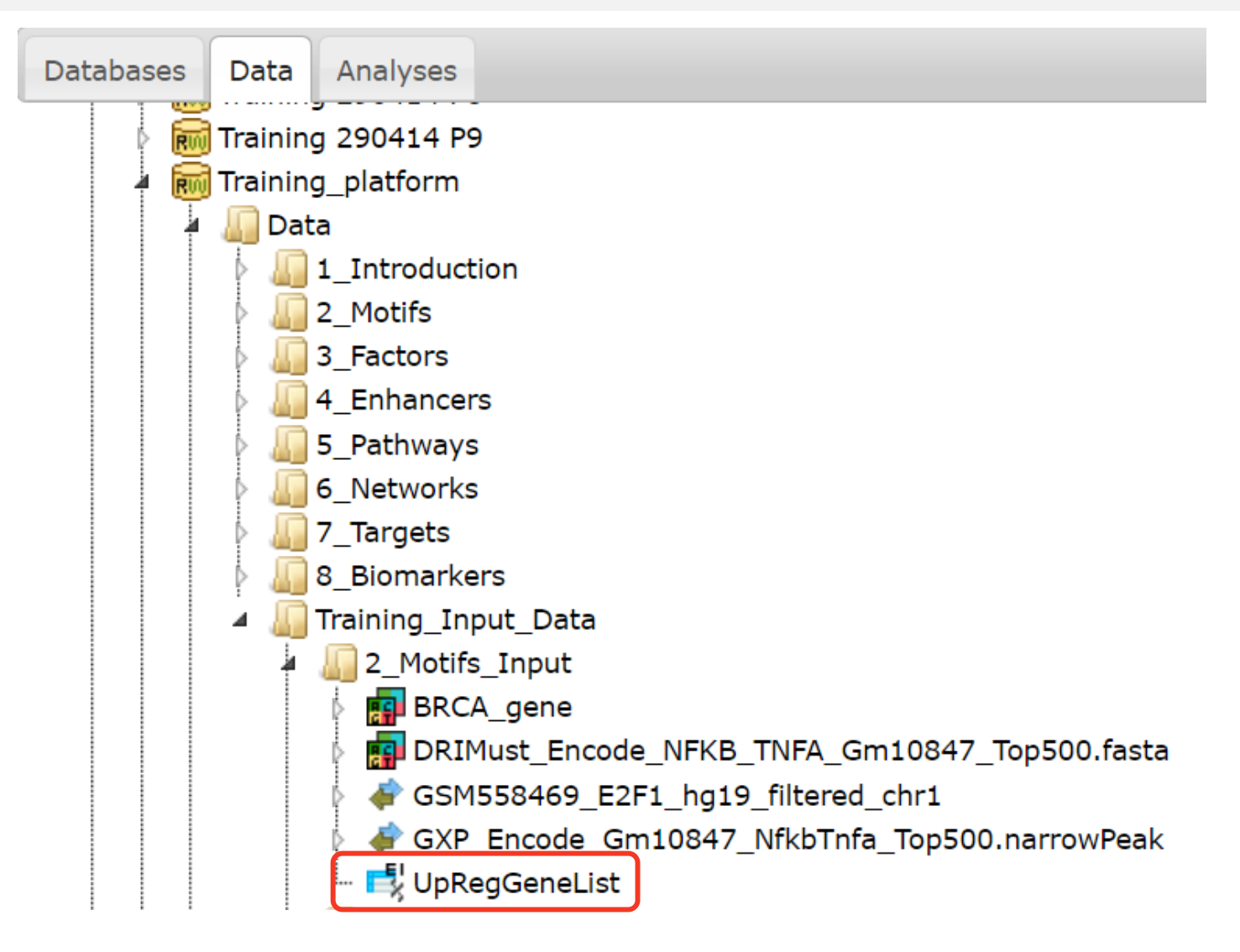

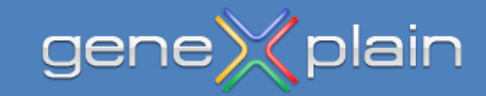

Navigate to the **Workflows** and further to **Identify enriched motifs in promoters (TRANSFAC®)** as shown below, double click and open the workflow interface.

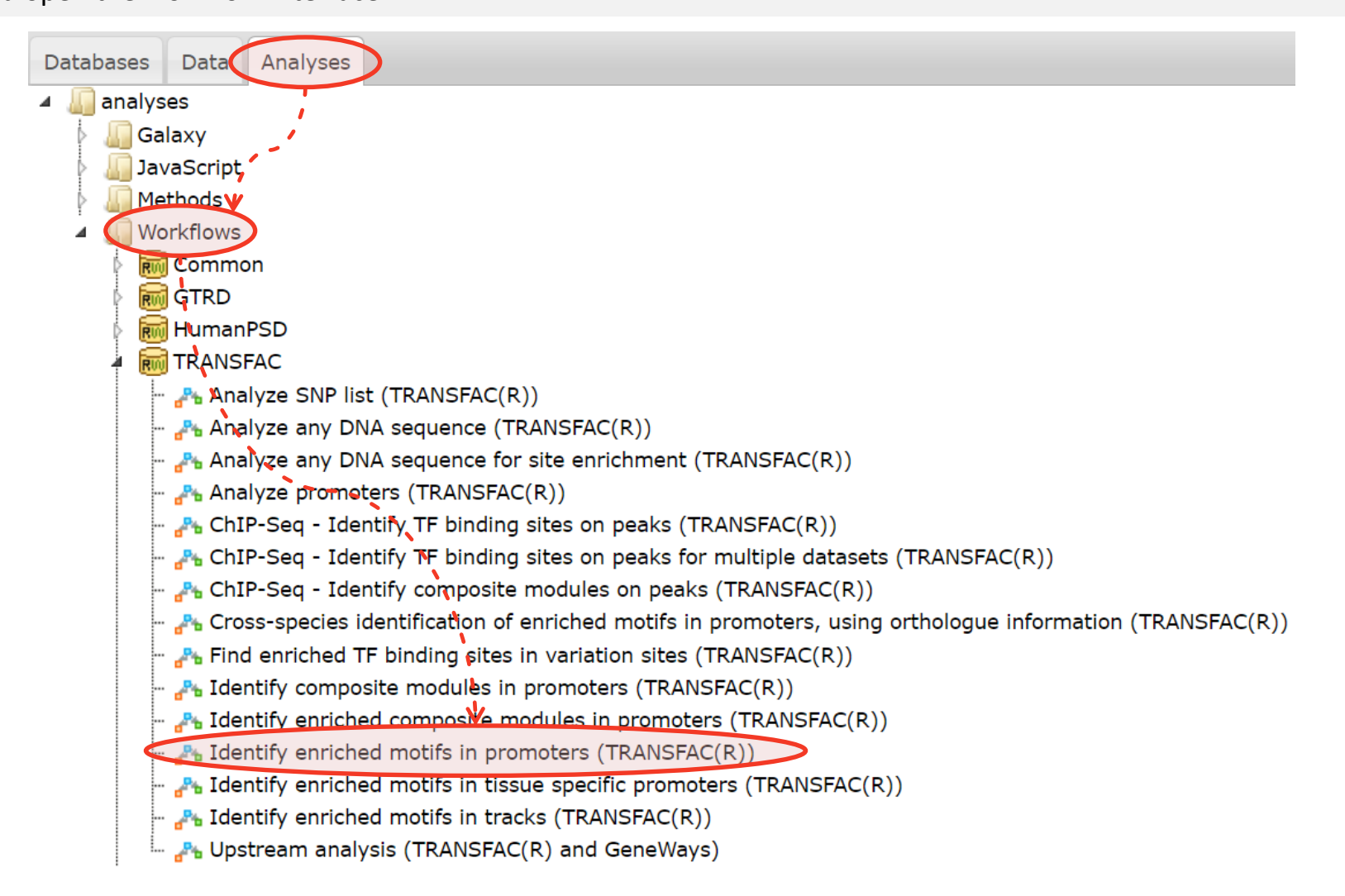

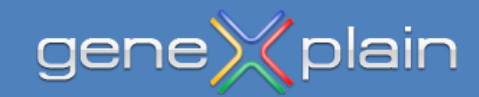

In the workflow interface drag-and-drop UpRegGeneList into the field Input Yes gene set.

Click **Run** to start the workflow.

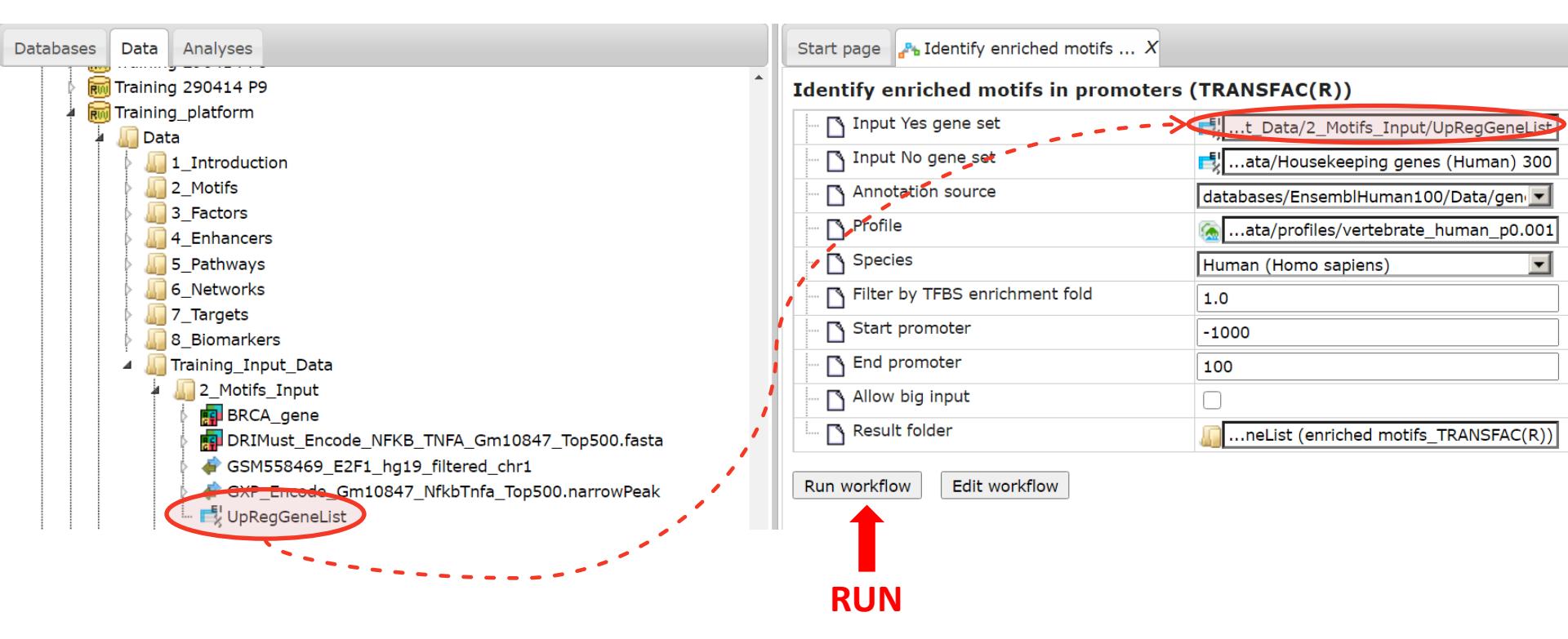

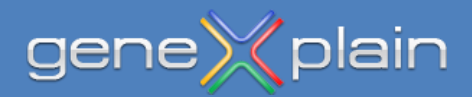

When the workflow has finished, several resulting tables will open automatically and finally a summary HTML **Report** as well. All results getting stored in an output folder and you can have a view of **Top 3 TFBS**, which are the three most enriched binding sites visualized in the gene promoters or all identified binding **yes sites** presented in the genome browser. A list of potential **Transcription factors** is given, which are postulated to regulate the genes from the input list.

| REPORT                                                                                                    |                                          |                        |                                      |                                                             |                                                  |                        |              | « Start pag              | e 🚜 Identif            | y enriched motif    | s X 📑 UpRegG               | eneList X 🝖 Prof                                   | file X 📑 Site          | e search -1000 100                                     | X 🛃 Торз ТFBS 🗴 🖪                             | Sites X                                  | >>                       |             |
|----------------------------------------------------------------------------------------------------|------------------------------------------|------------------------|--------------------------------------|-------------------------------------------------------------|--------------------------------------------------|------------------------|--------------|--------------------------|------------------------|---------------------|----------------------------|----------------------------------------------------|------------------------|--------------------------------------------------------|-----------------------------------------------|------------------------------------------|--------------------------|-------------|
| Data analysis is done with the geneXplain platform release 6.2<br><b>Project:</b> data/Projects/00_jko_test<br><b>Date:</b> Mon Nov 23 2020 13:20:51 GMT-0000 (UTC)               |                                          |                        |                                      |                                                             |                                                  |                        | First Previo | us Page 1                | of 5 Next              | Last Showin         | g 1 to 50 of 208 e         | entries<br>Sites                                   | s view                 | Edit Apply Ca                                          | Cel Select a                                  | Total count                              | ge<br>v\$.               |             |
| Workflow           Enriched transcription factor binding sites (TFBSs)           Visualization of top 3 enriched TFBSs           Potential identified transcription factors (TFs) |                                          |                        |                                      |                                                             |                                                  |                        |              |                          |                        |                     |                            |                                                    |                        |                                                        | e e e e e e e e e e e e e e e e e e e         |                                          |                          |             |
| Workflow: Identify enriched motifs in promoters (TRANSFAC(R))                                                                                                    |                                          |                        |                                      |                                                             |                                                  | ENSG000000             | 43355 ZI     | C2                       |                        |                     |                            |                                                    |                        |                                                        | 199                                           | 71                                       |                          |             |
| Workflow path: analyses/Workflows/TRANSFAC/Identify enriched motifs in promoters (TRANSFAC(R))                                                                                    |                                          |                        |                                      |                                                             |                                                  |                        |              |                          |                        |                     |                            |                                                    |                        |                                                        |                                               |                                          |                          |             |
| Enriched TFBSs                                                                                                    |                                          |                        |                                      |                                                             |                                                  |                        |              |                          |                        |                     |                            |                                                    |                        |                                                        |                                               |                                          |                          |             |
| In this study, 732 tran                                                                                                    | nscription factor bin                    | ding sites we          | ere identified                       | as enriched, with f                                         | filter >1 by TFBS enric                          | hment fold.            |              |                          |                        |                     | •                          |                                                    |                        |                                                        |                                               |                                          |                          |             |
| Folder: Sites<br>Number of rows: 732                                                                                                    |                                          |                        |                                      |                                                             |                                                  |                        |              |                          |                        |                     | e (n (n e e )<br>(n (n )   | • •                                                | ****                   | 100 100 <b>4</b> 100 100 100<br>100 100 <b>4 000 0</b> | den den den den den<br>den den <b>b b</b> den | GPC1                                     |                          |             |
| Complete name: da                                                                                                    | ata/Projects/Trainin<br>Matrix           | g_platform/[<br>. logo | Data/2_Motifs                        | UpRegGeneList (e                                            | enriched motifs_TRAN                             | SFAC(R))/Sites         | « 🛃 TI       | ranscription fa          | tors Ens               | X Report X          | chromosome:                | GRCh38 X                                           | 1.5.1                  |                                                        |                                               |                                          | »                        |             |
| V\$ZFP740_05                                                                                                    | Ç                                        | cCCC                   | CCA.                                 | Zfp740                                                      | 1.2910                                           | 3.8857e-37             | Sequ         | yes site                 | 4635<br>s4             | V\$ZFP74<br>V\$ZN45 | 0_05 V\$SM                 | 23424765<br>23424680<br>AD5_Q5 V\$E<br>VF28_02 V\$ | EGR1_19<br>\$ZNF341_03 | V\$EGR1_Q6<br>V\$EGR2_Q4                               | V\$EGR1_06                                    | 23424740<br>I<br>V\$TIEG1<br>/\$GM497_04 | 04 V<br>V\$ZNF45         | .24<br>\$SF |
| V\$EGR2_Q4                                                                                                    | _G                                       | <u>zgG(</u>            | ,<br>₽<br>₽<br>₽<br>₽<br>₽<br>₽<br>₽ | Egr-2                                                       | 1.2798                                           | 8.4026e-26             |              |                          |                        | V\$ZFP<br>V\$KLF    | 202_02 V\$T<br>715_Q2 V\$Z | XF12_05 V\$MC                                      | OVOB_01<br>BP89_Q4_01  | V\$EGR1_06<br>V\$ZFP281_02                             | VSEGR2_Q4                                     | V\$MEQ_01<br>V\$EGR2_Q6                  | V\$BTEB2_05<br>V\$KLF4_0 | 5<br>03     |
|                                                                                                    |                                          |                        |                                      |                                                             |                                                  |                        |              |                          |                        | V\$Z                | VF658 04 VSL               | MAF Q2 V\$ZF                                       | FP740 05               | V\$EGR1_23                                             | V\$ZBTB7C Q2                                  | VSFKI                                    | G1 04                    |             |
| ID 🔶                                                                                                    | Gene description 🖨                       | Gene<br>symbol 🔶       | Species 🔷                            |                                                             | Site model ID                                    |                        | ♦ de<br>10   | nsity d<br>ber<br>00bp 1 | ensity<br>per<br>000bp | Yes-No<br>ratio     | P-value 🔷                  | VSZNF                                              | 320_03                 | V\$KROX_Q6                                             | V\$EGR3_06                                    | V\$TIE<br>V\$F                           | G1_05                    |             |
| ENSG00000184937                                                                                                    | WT1 transcription<br>factor              | WT1                    | Homo<br>sapiens                      | V\$WT1_03,V\$WT1_Q                                          | 24,V\$WT1_Q6                                     |                        | 4.4          | 7483 3                   | .29701                 | 10.36413            | 0.00129                    |                                                    |                        |                                                        | (                                             | _                                        |                          | •           |
| ENSG00000178187                                                                                                    | zinc finger protein<br>454               | ZNF454                 | Homo<br>sapiens                      | V\$ZNF454_05,V\$ZNF                                         | 454_06,V\$ZNF454_07,V\$                          | ZNF454_08              | 4.6          | 31564 3                  | .57721                 | 9.89304             | 6.6097E-<br>5              |                                                    |                        |                                                        |                                               |                                          |                          |             |
| ENSG00000100968                                                                                                    | nuclear factor of<br>activated T cells 4 | NFATC4                 | Homo<br>sapiens                      | V\$NFATC4_03,V\$NFAT_Q4_01                                  |                                                  |                        | 0.2          | 2112 0                   | .09651                 | 8.47974             | 8.9124E-<br>4              |                                                    |                        |                                                        |                                               |                                          |                          |             |
| ENSG00000163884                                                                                                    | Kruppel like factor<br>15                | KLF15                  | Homo<br>sapiens                      | V\$KLF15_01,V\$KLF15_03,V\$KLF15_05,V\$KLF15_07,V\$KLF15_Q2 |                                                  |                        | 7.3          | 3046 5                   | 63823                  | 8.47974             | 3.8808E-<br>5              |                                                    |                        |                                                        |                                               |                                          |                          |             |
| ENSG0000197647                                                                                                    | zinc finger protein<br>433               | ZNF433                 | Homo<br>sapiens                      | V\$ZNF433_03                                                |                                                  |                        | 0.0          | 0528 0                   | .00623                 | 8.47974             | 8.9124E-<br>4              |                                                    |                        |                                                        |                                               |                                          |                          |             |
| ENSG0000091010                                                                                                    | POU class 4<br>homeobox 3                | POU4F3                 | Homo<br>sapiens                      | V\$POU4F3_02,V\$POU<br>V\$POU4F3_08,V\$POU                  | J4F3_03,V\$POU4F3_05,V\$<br>J4F3_09,V\$POU4F3_10 | POU4F3_06,V\$POU4F3_07 | 7, 1.2       | 0561 0                   | .69427                 | 7.14497             | 1.7311E-<br>9              |                                                    |                        |                                                        |                                               |                                          |                          |             |
|                                                                                                    |                                          |                        |                                      |                                                             |                                                  |                        |              |                          |                        |                     |                            |                                                    |                        |                                                        |                                               |                                          |                          |             |

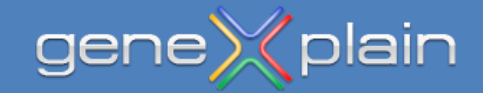

# **Practical session completed**

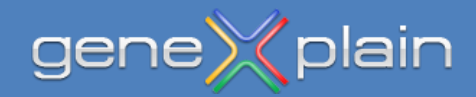